#### E-İMZA SERTİFİKA BAŞVURU KILAVUZU

1. İnternet Explorer adres satırına <u>https://portal.kamusm.gov.tr/bp/meb.go</u> yazınız ve enter tuşuna basınız. Kimlik bilgilerinizi giriniz ve Giriş butonuna tıklatınız.

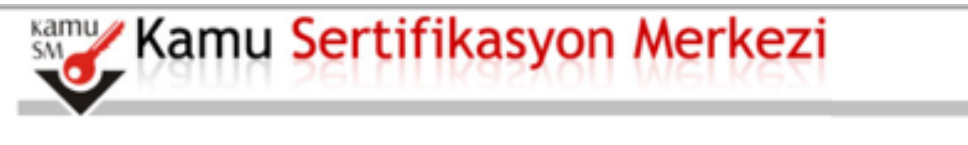

## Nitelikli Elektronik Sertifika Başvurusu

Nitelikli Elektronik Sertifika Başvurusu > Kullanıcı Giriş

### Kullanıcı Girişi

- 1. Aşağıdaki alana Kimlik Bilgilerinizi yazarak "Giriş" butonuna basınız.
- 2. T.C. Kimlık Numarasını bilmeyenler buradan kimlık numarasını öğrenebilirler.
- Başvuru formunu doldurma esnasında sorularınız için bilgi@kamusm.gov.tr adresine mail atabilir ya da 444 5 576 numaralı telefonumuzdan Çağrı Merkezimizle irtibata geçebilirsiniz.

|                    | 84ttt           |  |
|--------------------|-----------------|--|
| Resimdeki Yazıyı G | iriniz : [84ttt |  |
| Kimlik No          | :               |  |
| Ad                 | : ibrahim       |  |
| Soyad              | : demircan      |  |
| Doğum Yeri         | :               |  |
| Doğum Tarihi       | :               |  |
|                    | Giriş           |  |
|                    |                 |  |

Copyright TÜBİTAK BİLGEM Kamu Sertifikasyon Merkezi, Tüm Hakkı Saklıdır | Yasal Uyarı

2. Başvuru bilgileri bölümündeki Başvuru Nedeni bölümünden Yenileme seçeneği geliyor ise seçiniz. Kişisel Bilgiler bölümünden Güvenlik sözcüğü kısmını doldurunuz. Güvenlik sözcüğü e-imzanızın şifresinin üç defa yanlış girilmesi sonucunda bloke olması durumunda kullanılacaktır.

| Başvuru Formu                                                                                       |                                                                                                    |
|----------------------------------------------------------------------------------------------------|----------------------------------------------------------------------------------------------------|
| Agağıda yazıl bütün bilgilerin doğru olduğunu<br>göre şahsıma bir nitelikli elektronik sertifika ha | ı, aksi halde doğacak bütün zararlardan sorumlu olduğumu beyan ederim. Bu formdaki bilgilere<br>zrlanmasını talep ederim. |
| * Başvuru Bilgileri                                                                                 |                                                                                                    |
| Kart Okuyucu Tipi                                                                                   | Mini Kart Ολυγμαμ 💌 (γ                                                                                                    |
| Sertifika Süresi                                                                                    | S YII ▼ 17                                                                                                    |
| * Kişisel Bilgiler                                                                                  |                                                                                                    |
| Kimlik No                                                                                           | )                                                                                                    |
| Adı                                                                                                 | ) [2<br> -                                                                                                    |
| Soyadı                                                                                              | )                                                                                                    |
| Doğum Yeri                                                                                          | Estat to use a                                                                                                    |
| Doğum Tarihi                                                                                        | ▶ <b></b>                                                                                                    |
| Güvenlik sözcüğü nedir ?                                                                            | • ••••• Ø                                                                                                    |
| Güvenlik sözcüğü (Tekrar)                                                                           | • ••••• Ø                                                                                                    |

Not: E-imzanızı başka bir kurumdan almış iseniz Yenileme seçeneği gelmeyecektir. Bu durumdaki personellere yeniden başvuru işlemi için bu form yine doldurulacaktır. İşlemlerinize çıkış yapmadan devam ediniz.

3. Kurum bilgileri bölümündeki yıldız (\*) işaretli alanları doldurunuz. İletişim Bilgileri bölümündeki E-posta, İş telefonu bölümlerini doldurunuz. Cep telefonunuza form onay şifrenizin gelebilmesi için cep telefonun numaranızı yazınız ve operatörünüzü seçiniz. Form Onayla butonuna tıklatınız.

| Kurum Sicil No                          |                                                                 |
|-----------------------------------------|-----------------------------------------------------------------|
| Çalıştığı Birim                         | MEBBIS BIRIMI (*)                                               |
| Ünvan                                   | ÖĞRETMEN                                                        |
| Kurum / Birim Adresi                    | Yeni Sanayi Mahallesi, Valilik 3 Nolu Ek Hizmet Binası, Kat (*) |
| il                                      | AKSARAY (1)                                                     |
| İlçe                                    | AKSARAY MERKEZ V (*)                                            |
| Posta Kodu                              | ► <u>68100</u> (*)                                              |
| * İletişim Bilgileri                    |                                                                 |
| Eposta                                  |                                                                 |
| İş Telefonu                             | ) (382) 213-6840 (*) Dahili 🕨 151                               |
| Cep Telefonu                            | Mobil Operatör Tip 🕨 AVEA                                       |
| Ev Telefonu                             | •                                                               |
| Bilgi Kanalı                            | Eposta SMS Her İkisi (E-posta+SMS) (*)                          |
| Form Onayla                             |                                                                 |
| (*) ile belirtilen alanların doldurulma | ası zorunludur.                                                 |

4. Cep telefonunuza Onay SMS'i gelmesi için Gönder butonuna tıklatınız.

| Kamu Sertifikasyon Merkezi                                                                                                    |            |
|----------------------------------------------------------------------------------------------------|------------|
| Nitelikli Elektronik Sertifika Başvurusu<br>Nitelikli Elektronik sertifika Başvurusu > Kullanıcı Girişi                                                                                             |            |
| Telefon Numaranız : 5                                                                                                    |            |
| Başvuru işleminizi yapabilmeniz için yukarıda belirtilen cep telefonuna, SMS Onay Kodu gönderilecektir. SMS Onay Kodunun<br>gönderilmesi için "GÖNDER" butonuna basınız. SMS gönderimi ücretsizdir. |            |
| Eğer yukandaki numara size ait değilse, 444 5 576 numaralı telefondan, Çağrı Merkezimiz ile iletişime geçiniz.                                                                                      | Adım : 3/6 |
|                                                                                                    |            |
|                                                                                                    |            |
|                                                                                                    |            |
| © Copyright TÜBİTAK BİLGEM Kamu Sertifikasyon Merkezi, Tüm Hakkı Saklıdır   Yasal Uyarı                                                                                                    |            |

5. Gelen SMS kodunu süresi içerisinde yazınız ve Tamam butonuna tıklatınız.

| Kamu Sertifikasyon Merkezi                                                                                                    |            |
|----------------------------------------------------------------------------------------------------|------------|
| Nitelikli Elektronik Sertifika Başvurusu<br>Nitelikli Elektronik Sertifika Başvurusu > Kullanıcı Girişi                                                        |            |
| Cep telefonunuza gelen SMS Onay Kodunu Giriniz<br>SMS Onay Kodunuzun Geçerliliği İçin Kalan Süre<br>263<br>Saniye<br>SMS Doğrulama Kodu: ••••••<br>Tamam iptal |            |
| © Copyright TÜBİTAK BİLGEM Kamu Sertifikasyon Merkezi, Tüm Hakkı Saklıdır   Yasal Uyarı                                                                        | Adım : 4/6 |

6. Bilgisayar kasasına e-imza kartınızı takınız ve Yöntem 2: Islak İmzalı Başvuru butonuna tıklatınız.

| Kamu Se                                                                                              | ertifikasyon Merkezi                                                                                                    |                       |
|----------------------------------------------------------------------------------------------------|----------------------------------------------------------------------------------------------------|-----------------------|
| Vitelikli Elektronik S<br>itelikli Elektronik Sertifika Başvurusu > K                                | Sertifika Başvurusu<br>ullanıcı Girişi                                                                                                    |                       |
| Saşvuru Formu ve Sertifi<br>Doldurmuş olduğunuz başvuru form<br>aşağıdaki yöntemlerden birini seçere | <b>ika Sahibi Taahhütnamesi İmzalama Yönteminin Belir</b><br>unu ve buna ait FORM-001-042 Kamu SM Nitelikli Elektronik Sertifika Sahibi Taahhütna<br>ek imzalayınız. | lenmesi<br>Imesi'ni   |
| Yöntem 1 : E-İmzalı Başvur                                                                           | Yöntem 2 : Islak İmzalı Başvuru                                                                                                    | ۵dum <sup>-</sup> 5/6 |
|                                                                                                    |                                                                                                    |                       |
|                                                                                                    |                                                                                                    |                       |

7. Gelen alttaki ekrandan Başvuru Formunu Aç butonuna tıklatınız.

# Islak İmzalı Başvuru Arayüzü

Lütfen, "Başvuru Formunu Aç" butonuna basarak doldurmuş olduğunuz formu açınız.

Pdf formatında açılacak olan başvuru formunu yazıcıdan çıktı aldıktan sonra imzalayarak, bağlı bulunduğunuz Kurum Yetkilinize teslim ediniz. Kurum Yetkiliniz İbrahim DEMİRCAN (AKSARAY MİLLİ EĞİTİM MÜDÜRLÜĞÜ) olarak görünmektedir. İmzaladığınız formu kendisine teslim ediniz.

Yazıcıdan çıktı aldığınız formda lütten karalama yapmayınız, düzeltme sıvısılşeridi (daksil) ile değişiklik yapmayınız. Aksi takdirde başvurunuz geçerilliğini yitirecektir. Çıktısını aldığınız formda değişiklik yapmak isterseniz, Kullanıcı Girişi sayfasından tekrar giriş yaparak **son doldurduğunuz** formunuzu güncelleyebilir ve tekrar çıktı alabilirsiniz.

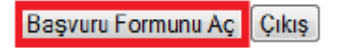

Pdf olarak oluşturduğunuz bu formu açmak için ihtiyacınız olan PDF Reader (Portable Document Format Reader) bilgisayarınızda kurulu değilse aşağıdaki linklerden birini tercih ederek PDF Okuyucuyu bilgisayarınıza yükleyebilirsiniz.

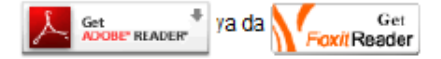

Adim : 6/6

### 3 ADET YAZICIDAN ÇIKTI ALINIZ. 2 ADET ISLAK İMZALI ALTTAKİ NES BAŞVURU FORMUNU OKUL/KURUM MÜDÜRLÜĞÜNE TESLİM EDİNİZ.

OKUL / KURUM YÖNETICISI RESMI YAZI ILE ILÇELERDE ILÇE MILLI EĞITIM MÜDÜRLÜĞÜNE, MERKEZ DE ISE IL MILLI EĞITIM MÜDÜRLÜĞÜNE FORMLARI GÖNDERECEKTIR. RESMI YAZIDA MUTLAKA KİMLERE E-İMZA TALEBI YAPILDI İSE AÇIKÇA BELIRTILECEKTIR.

| initial                           | ORM-001-027 INMERALE                                                                                                    | DEKUTUTIN                                                                                                    | Sentieka Başvunu Ponnu                                                                                                | FORMOTIONE RAND ON WITELING ELEKTRONIK SERTIFIKA SARIDI TAARINO MANESI                                                                                                    |
|-----------------------------------|----------------------------------------------------------------------------------------------------|----------------------------------------------------------------------------------------------------|----------------------------------------------------------------------------------------------------|----------------------------------------------------------------------------------------------------|
| ILGEM T                           | BITAR BILGEM AAMJ SERTIFIK<br>(202) 048 18 18 / Faks: (202                                                                                                    | Gron MER                                                                                                    | <pre>iE2i PK 74,41470 Gebze - KOCAELI / E-poeta: bilgi@kemaset.gov.tr</pre>                                           | <ol> <li>Tantetian ve Resultingar</li> <li>Bankad textual and the International and parts for the Country and a first second and a second second sec</li></ol>                       |
| içisol Bilgilor                   |                                                                                                    |                                                                                                    |                                                                                                    | <ol> <li>Bergehan Sakala Derekke Spacehan hand eller te Sam 20 kan beiter kental über skal an der viel ihr solderen ander Bergehan<br/>angeste Annale eller state eller state eller state eller state eller state eller state eller state eller state eller state eller<br/>angeste kental state eller state eller state eller state eller state eller state eller state eller state eller state eller<br/>bergehan eller state eller state eller state eller state eller state eller state eller state eller state eller state eller<br/>bergehan eller state eller state eller state eller state eller state eller state eller state eller state eller<br/>state eller state eller state eller state eller state eller state eller state eller state eller state eller state eller<br/>state eller state eller sta</li></ol> |
| mik No                            | internation (100                                                                                                    |                                                                                                    |                                                                                                    | sinterconnection factorers analysis balances<br>• Climent shellow allowed a balances and a light setted for the substance tracket galax southers of an interconducer PR or PR                                                                                                    |
| 0                                 | Tite                                                                                                    |                                                                                                    |                                                                                                    | (A) Marcine YMD/MC Techtric Reprint committee (they have the distribution of the time in control on type of regimes you're kinner until sec.                                                                                                    |
| oyat                              |                                                                                                    |                                                                                                    |                                                                                                    | 4.6 Mobilities: Making independ within and herizone, name where character is the inner finite advance back one pawer<br>restrictions.                                                                                                    |
| Divertile Billerings              | 1                                                                                                    |                                                                                                    |                                                                                                    | cli: (Done) Holdewith Term: Shapharea Anne: Girld, cattered sertific to man stagering restel her them, trad alaparea termine proved of organizations and builters use plantate, (12) plant, Girlde rester of the present.                                                                                                    |
| livenik Starijtinijnih sachre     | ik va not karaktelleri odalarihte                                                                                                    | etit.                                                                                                    |                                                                                                    | <ol> <li>Deep Objective a World. In this cancels and day, may achieve bedrafter address of exactly present on the second and exactly present of a second active of exactly present on the second active of exactly present on the second active on the second active on the second</li></ol>                    |
| Concentration of the second       | and the second second se | 10.1                                                                                                    |                                                                                                    | <ol> <li>Deve Degratarie Verlat. Printerez, recay og develt út terbenet plen, krystig eft út sestartarie gitt verket kennte testa obganese<br/>van i krystigenet og parte spekengeleng prevente.</li> </ol>                                                                                                    |
| Curum Bilgileri                   |                                                                                                    |                                                                                                    |                                                                                                    | <ol> <li>Sert/Nec/Halerine Sert/Hale/opations basiser (SU/Self): Hold interval and have it light acceleration and resolution.</li> </ol>                                                                                                    |
| Gurum Auk                         | TEST KURUM                                                                                                    |                                                                                                    |                                                                                                    | <ol> <li>Sentifika Sahibinin Yukumbibile<br/>sette and, entrised was well each according option eturametering beran anal antice advects better.</li> </ol>                                                                                                    |
| laşıvıru Sahbinin Çalıştığı Birin | n :KSM                                                                                                    |                                                                                                    |                                                                                                    | ens visan talansi na netelen içaka talırır sona alarma teleri YAK'levin ölevin in ada attığa bermadatı işi setile adılme rica<br>fekti adılar                                                                                                    |
| laavuru Sahibilain Üriven         | LIZMAN                                                                                                    |                                                                                                    |                                                                                                    | <ol> <li>Etype displane practice) ar giberyd ddderarib procesing area ar ellwy brannels discher as beberseb geselli inder in tak-<br/>1. With a service of the bit independent of the president and any of the bit independent of the bit independent of th</li></ol>                |
| urum i Birtm Adresi               | GEINZE KOCAELI                                                                                                    | <ol> <li>Instance provide sectors (provide sectors) into adapting attract depoint and and and attract depoint assessed.</li> </ol> |                                                                                                    | <ol> <li>Treas or particular district provide address in the addressing array dispose salivaryout<br/>a comparison of the address in the address of the address participation of the salivary of the salivary of the address of the address of the add</li></ol>               |
|                                   | GERZE                                                                                                    |                                                                                                    |                                                                                                    | 1. Ramitesberinna visibles Ausrejerenter teanstar ig bertalandet gi                                                                                                    |
|                                   | POPCARD I                                                                                                    |                                                                                                    |                                                                                                    | <ul> <li>Inter present version version destructions and destructions and provided according to the providence<br/>adaption in carbon real model protocols with our basis taking and care carbon family the provi-<br/>tions.</li> </ul>                                                                                                    |
|                                   | - MANAMETAN                                                                                                    |                                                                                                    |                                                                                                    | <ul> <li>Konter secondos, exa proteiros desceleres a context parte a context actualmente de la presidencia.</li> <li>Monte adaptado actual tantan or estado adaptado actificam parte actual tanta tende tantan en organizare</li> </ul>                                                                                                    |
| Takta Picility                    | - +1470                                                                                                    |                                                                                                    |                                                                                                    | <ol> <li>Kinder and interface where an interface is updated and updated interfaces determined interval particle and prefaces and prefaces and updated interval and prefaces.</li> </ol>                                                                                                    |
| entika ve parole zarh yukanda     | er ernese testen edenredte.                                                                                                    |                                                                                                    |                                                                                                    | <ol> <li>Alexandronisticanistic de la provisión construction de la provisión de la provisión de<br/>Provisión de la provisión de la provisión de la provisión de la provisión de la provisión de la provisión de la provisión de la provisión de la provisión de la provisión de la provisión de la provisión de la provisión de la provisión</li></ol>                |
| atişim Bilgilari                  |                                                                                                    |                                                                                                    |                                                                                                    | yet and an exercise table and<br>11. Busines betweet any more business of Faster norms, SP traded in gives before enseries an analysis had sold.                                                                                                    |
| etişim E-posta Adresi             |                                                                                                    | OPIN THE                                                                                                    |                                                                                                    | <ol> <li>To the set inspired in method between as within previously application of priority and one to consult that for their bold of an<br/>A standard as a set of a set of a set o</li></ol>                           |
| Telefonu                          | 262-5001111                                                                                                    | Duhil.                                                                                                    | 102                                                                                                    | <ol> <li>Sectoreant (pca):<br/>mail dependent (pca):<br/>in the point of the point of the point of the point of the term paint is by both and the term time. If and an isomer-<br/>ing of the point of the point of the point of the point of the term paint is by the term.</li> </ol>                                                                                                    |
| ap Telefonu                       |                                                                                                    |                                                                                                    |                                                                                                    | 1. Souths selection, while entrank works is sufficiently renew time of USUAYs upon such submetably built attree                                                                                                    |
| v Teleforsi                       | 262-5551111                                                                                                    | Einer, Sikastonen, Einer, 2002 Siell teitenteitig pullet geweitigt von scherkelingen                                               | 1. East, (Restorms, Can. (2015))) to be in the public grant development was set if a himsterm encourter and a monoto- |                                                                                                    |
| ercih Edilen Bilgilendime Karv    | ili Heriksi (E-posta+SMS)                                                                                                    |                                                                                                    |                                                                                                    | 4 Settifics Mult Social Mark Social Activity and the setting of the setting of                            |
|                                   |                                                                                                    |                                                                                                    |                                                                                                    | remember and the second second s                                                                                                    |
| 5A71DB2EF994                      | 385                                                                                                    |                                                                                                    |                                                                                                    | 13.02.2013 WHEN IN BUCK                                                                                                    |

İbrahim DEMİRCAN Aksaray İl Milli Eğitim Müdürlüğü NES Yetkilisi